# 시세모니터 회원가입 가이드

부둥산 Rill

서울특별시 서초구 효령로 346, HDC랩스타워 8,9층

시세모니터 회원으로 선정되시면 직접 회원가입을 진행하셔야 합니다. 사이트를 통해 시세모니터 회원으로 가입하시면, 시세정보 제공을 통해 다양한 혜택을 누릴 수 있습니다.

# 시세모니터 회원가입 가이드

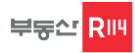

## 접속경로

부동산R114에 시세를 제공하기 위해서는 시세모니터업소 회원가입을 직접 진행해 주셔야 합니다. 회원가입 안내 드립니다.

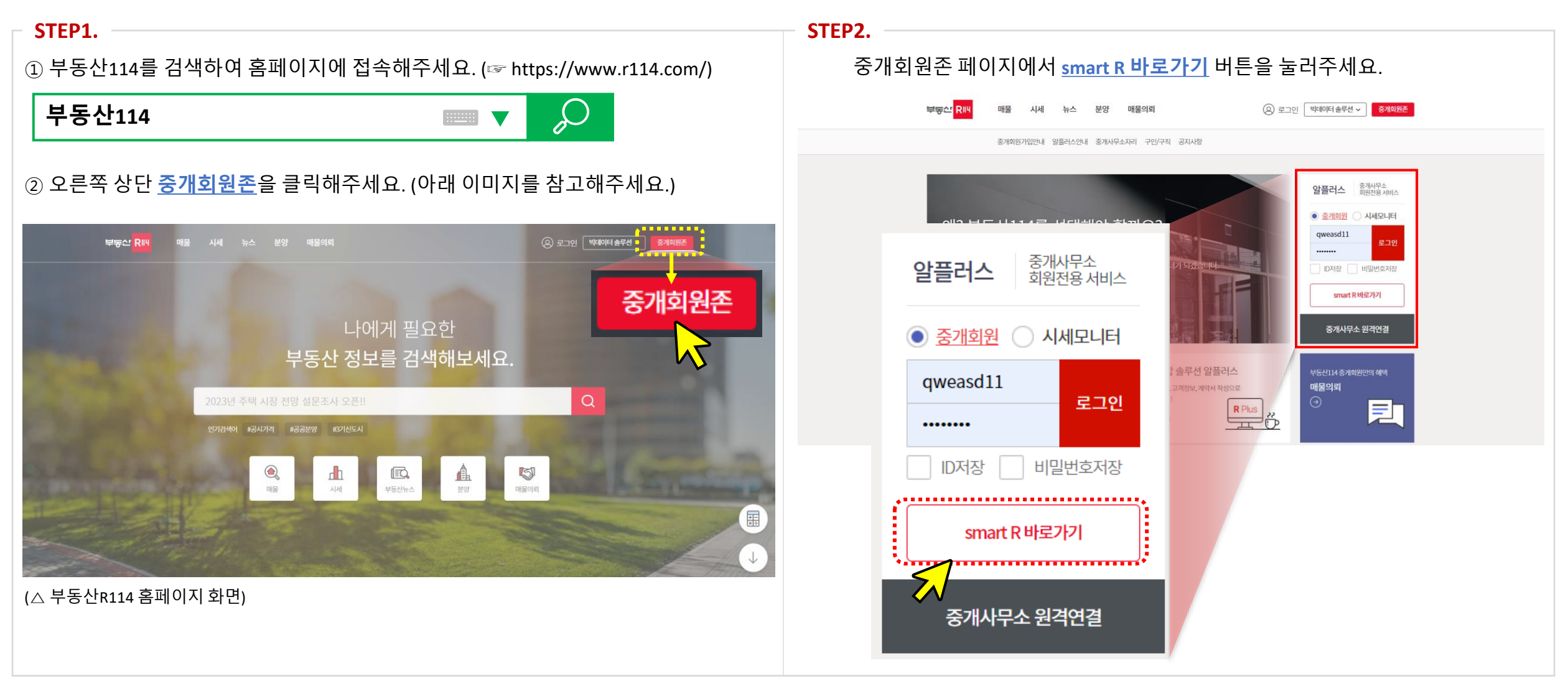

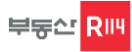

## 접속경로

스마트알 화면에서 <u>회원가입</u> 버튼을 눌러주세요.

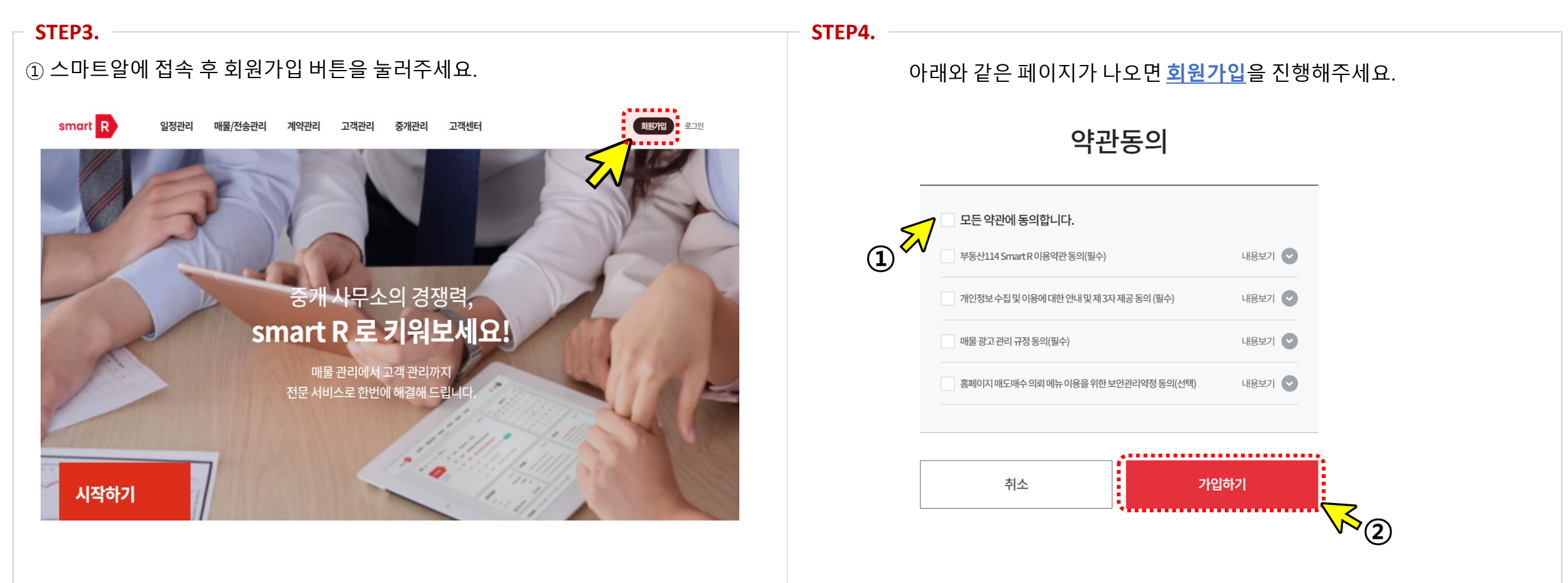

※ 약관동의 확인 후 문제가 없으면, 모든 약관에 동의하시고 가입신청 버튼을 눌러주세요.

※ 해당주소로 접속도 가능합니다. (☞ <u>https://smartr.r114.com/</u>)

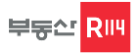

# 신규 회 원 가 입

### <u>신규회원가입</u>에 대하여 안내 드립니다.

| STEP1.                                                                                                    |                                                                                                    |
|----------------------------------------------------------------------------------------------------|----------------------------------------------------------------------------------------------------|
| 회원가입                                                                                                    | * 사업자등록번호 공란에 사장님에 사업자등록번호를 <mark>직접</mark> 기입해주세요.                                                             |
| 2020년 8월 공인중개사법 시행령 개정에 따라, 중개업소대표자명,<br>중개업소명, 개설등록번호, 소재지, 광고노출연락처가 공인중개사법 자세히보기<br>표시/광고 명시사항 기준에 부합하는지 확인해주세요. | * 사업자등록번호<br>123 - 456 - 7890                                                                                   |
| 사업자등록번호 및 개설등록 정보<br>* 사업자등록번호                                                                                     | <ul> <li>사업자등록번호를 모두 기입하셨으면, 파일등록버튼을 눌러 사본을 등록해주세<br/>(네이버에 매물등록 시 사업자등록번호는 필수 입니다. 꼭 사진파일을 등록해주세요.)</li> </ul> |
| ·     ·     조회       + 파일 등록     *사업자등록증첨부는 필수입니다.     개설등록번호가없습니다.                                                | * 사업자등록번호<br>123 /156 7890                                                                                      |
| 30자 이내 조희<br><b>+ 파일등록</b> *개설등록중첨부는 필수입니다.                                                                        | + 파일 등록 *사업자등록증 첨부는 필수입니다.                                                                                      |
| 사업자등록 번호 또는 개설등록 번호가 조회되지 않으시면 <mark>여기</mark> 를 클릭해주세요                                                            | 1 사업자등록증을 컴퓨터에 저장 후 등록해주세요.<br>(첨부하지 않으면 시세모니터업소 가입이 불가합니다.                                                     |

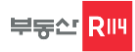

## 신규 회 원 가 입

#### <u>신규회원가입</u>에 대하여 안내 드립니다.

#### STEP2.

\*개설등록번호 공란에 중개업소 개설등록번호를 직접 기입해주세요.

#### 중개 업소 정보를 모두 직접 기입해주세요.

#### 중개 업소 정보

#### 사업자등록번호 및 개설등록 정보

| * 사업자등록번호                                                            |
|----------------------------------------------------------------------|
|                                                                      |
| ╋ 파일 등록 *사업자등록증 첨부는 필수입니다.                                           |
| * 개설등록번호                                                             |
| 가-1234567890                                                         |
| + 파일등록 · 1 개설등록증을 컴퓨터에 저장 후 등록해주세요.<br>(첨부하지 않으면 시세모니터업소 가입이 불가합니다.) |
|                                                                      |

## 

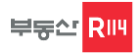

# 신규 회 원 가 입

#### <u>신규회원가입</u>에 대하여 안내 드립니다.

#### STEP3.

\* 주소 등록의 경우 우편번호 버튼을 눌러주세요.

중개 업소 정보

| * 중개업소명                          |              |
|----------------------------------|--------------|
| 50자 이내                           |              |
| * 대표자명                           |              |
| 50자 이내                           |              |
| * 주소<br>우편번호                     |              |
| 지번주소 우편번호 검색 창에서 선택해주세요.         | 광고노출소재지로사용   |
| <b>도로명주소</b> 우편번호 검색 창에서 선택해주세요. | • 광고노출소재지로사용 |
| 상세주소                             |              |
|                                  |              |

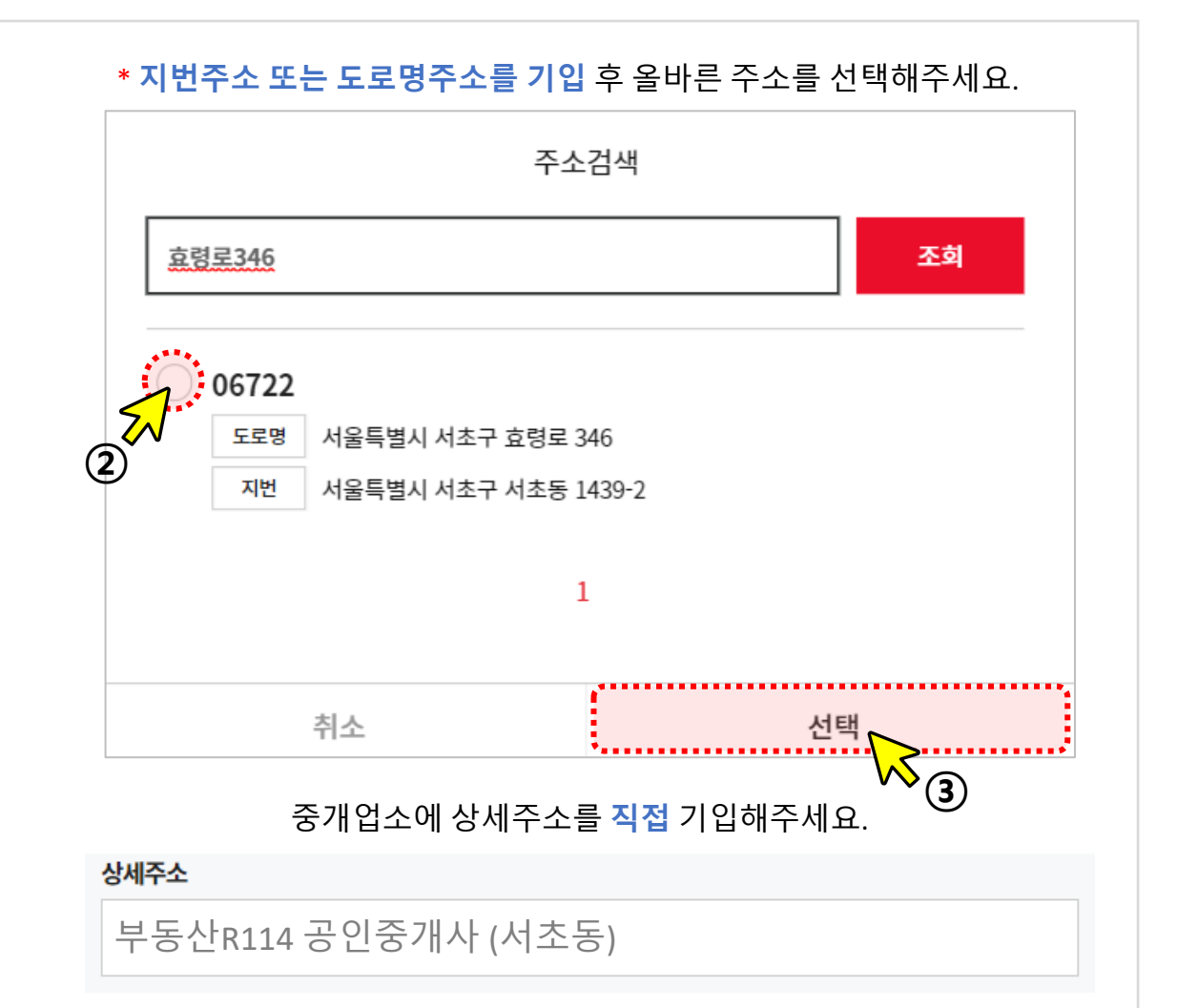

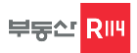

# 신규 회 원 가 입

### <u>신규회원가입</u>에 대하여 안내 드립니다.

#### STEP4.

\* 대표전화번호와 휴대폰번호를 <mark>꼭 기입</mark>해주세요. (입력해주신 번호로 문자서비스 등 알림 서비스가 발송됩니다. 정확한 정보를 기입해주세요.)

| * 전화번호                                           |        |        |
|--------------------------------------------------|--------|--------|
| 02                                               | - 580  | - 7114 |
| <ul> <li>✓ 광고노출번호로사용</li> <li>★ 휴대폰번호</li> </ul> |        |        |
| 010                                              | - 1234 | - 5678 |
| 광고노출번호로 사용                                       |        |        |

입력해주신 번호로 알림 서비스가 발송되니 <mark>정확한 번호</mark> 기입 부탁드립니다.

| 회원 | 년 계정 정보    |     |         |        |      |
|----|------------|-----|---------|--------|------|
|    |            |     |         |        |      |
|    |            |     |         |        |      |
|    | r114       |     |         |        | 중복확인 |
|    | * 비밀번호     |     |         | ****** |      |
|    | r114000!   |     |         |        |      |
|    | i) 비밀번호 규칙 |     |         |        |      |
|    | * 비밀번호확인   |     |         |        |      |
|    | r114000!   |     |         |        |      |
|    | * 이메일      |     |         |        |      |
|    | r114       | @ r | 114.com | 직접입력   | ~    |

회원계정정보를 기입해주세요. (아이디, 비밀번호, 이메일주소등)

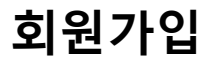

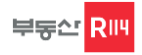

# 신규 회 원 가 입

<u>신규회원가입</u>에 대하여 안내 드립니다.

STEP5.

회원 가입이 완료 된 후, 로그인하기를 클릭 해주세요.

# 회원가입 완료

부동산114 Smart R 회원이 되신것을 환영합니다.

Smart R 회원(월정액 회원)에 가입하셔야 Smart R이 제공하는 모든 서비스를 이용하실 수 있습니다.

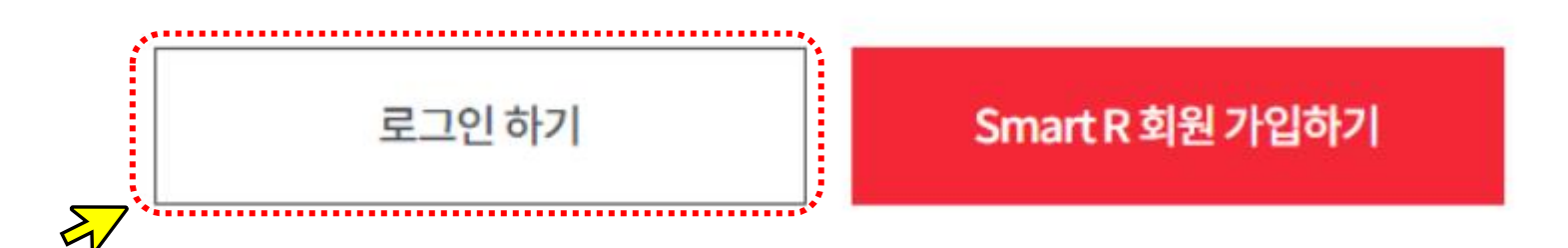

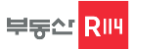

단 지 지 정

<u>신규시세 단지 지정</u>에 대하여 안내 드립니다.

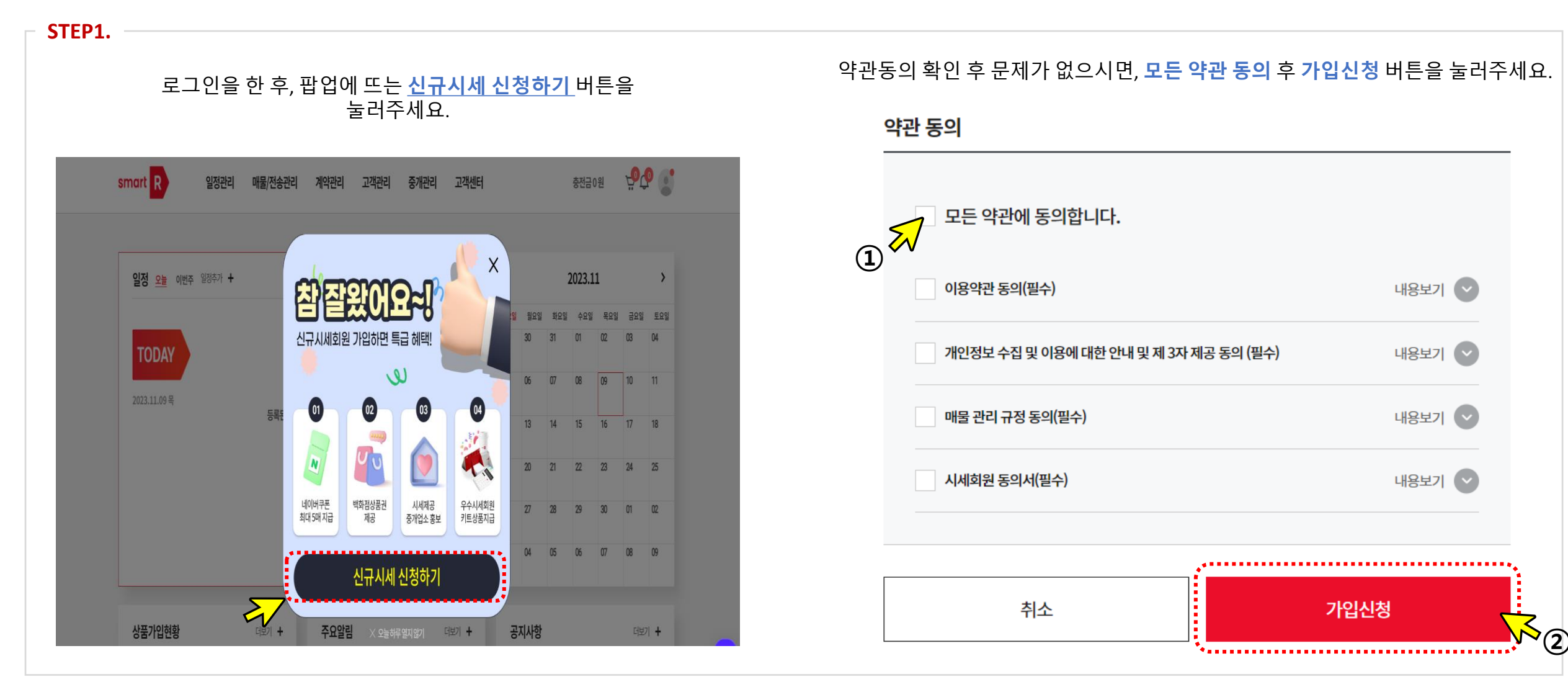

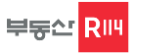

단지명

단 지 지 정

조회된 결과가 없습니다.

#### <u>신규시세 단지 지정</u>에 대하여 안내 드립니다.

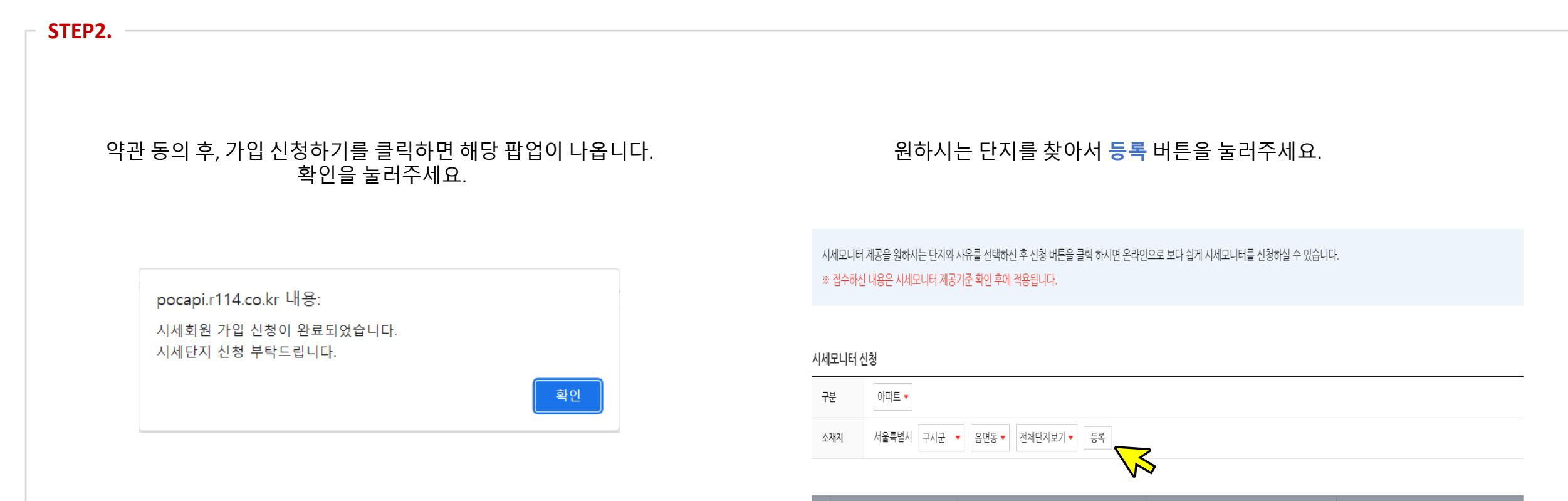

✓

✓

서울특별시

서울특별시

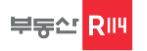

단 지 지 정

### <u>신규시세 단지 지정</u>에 대하여 안내 드립니다.

서초구

서초구

서초동

서초동

🖋 신청하기

래미안서초스위트

래미안서초에스티지

| STEP3.                                       |       |     |                    |                 |                                                               |  |  |  |
|----------------------------------------------|-------|-----|--------------------|-----------------|---------------------------------------------------------------|--|--|--|
| 신규시세 제공하고자 하는 단지들을 선택하시고,<br>신청하기 버튼을 눌러주세요. |       |     | 하는 단지들을<br>튼을 눌러주서 | · 선택하시고,<br> 요. | 가입신청이 완료되었습니다.<br>단지지정 확인까지는 <mark>영업일 기준 5일</mark> 정도 소요됩니다. |  |  |  |
| 지세모니터<br>구분                                  | 아파트 - |     |                    |                 |                                                               |  |  |  |
| 소제지 서울특별시 구시군 ▼ 유명동▼ 전체단지보기▼ 등록              |       |     |                    |                 | poc.r114.co.kr 내용:                                            |  |  |  |
|                                              |       |     |                    |                 | 시세모니터 신청접수가 완료되었습니다.                                          |  |  |  |
| 선택                                           | 도시    | 구시군 | 읍면동                | 단시명             | 접수하신 내용은 시세모니터 제공기준 확인 후에 적용 됩니다.                             |  |  |  |
|                                              | 서울특별시 | 서초구 | 서초동                | 서초그랑자이          | 확인                                                            |  |  |  |

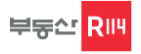

시 세 입 력

회원가입 및 단지지정이 완료되면 로그인 후 시세를 입력해주세요. 시세정보제공을 통해 다양한 혜택을 누릴 수 있습니다.

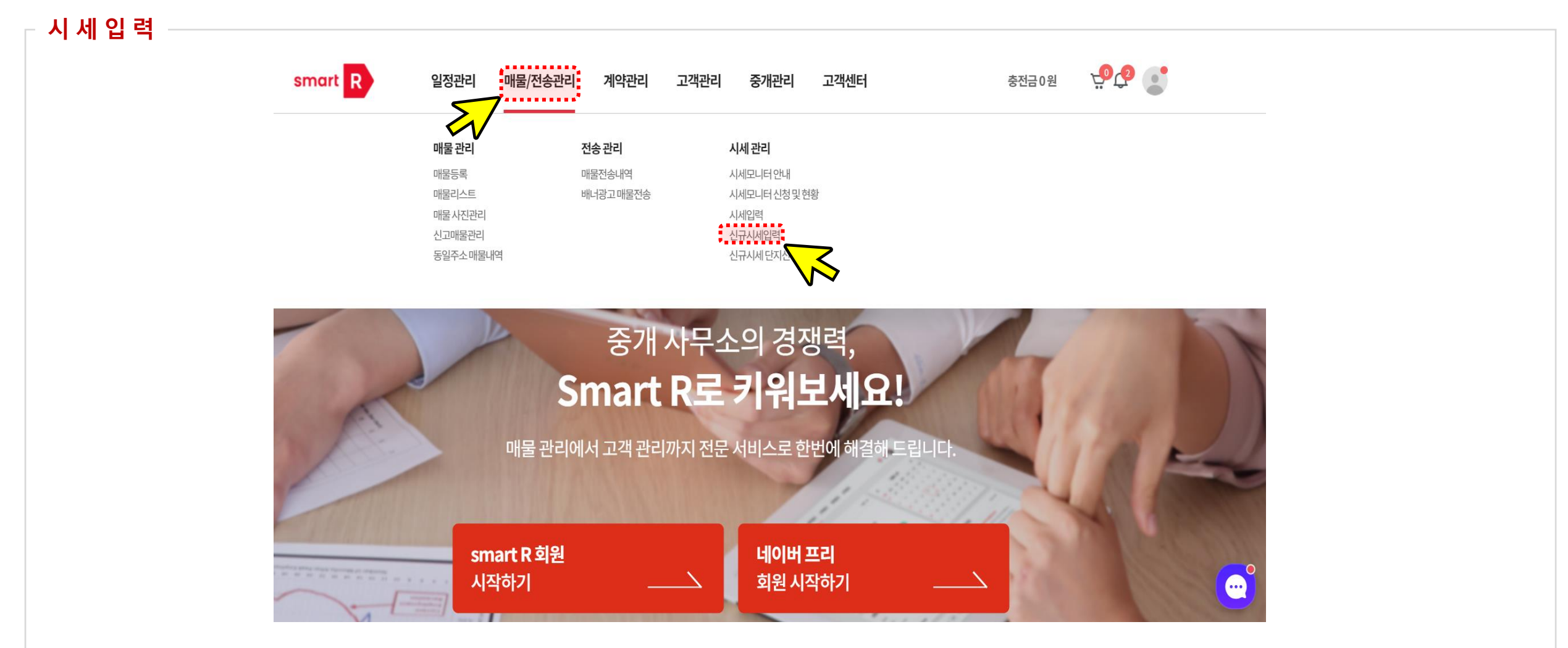

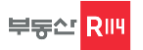

시 세 입 력

신규시세입력을 클릭하면 해당 페이지로 이동이 됩니다. 로그인하여 시세 입력 해주시면 됩니다.

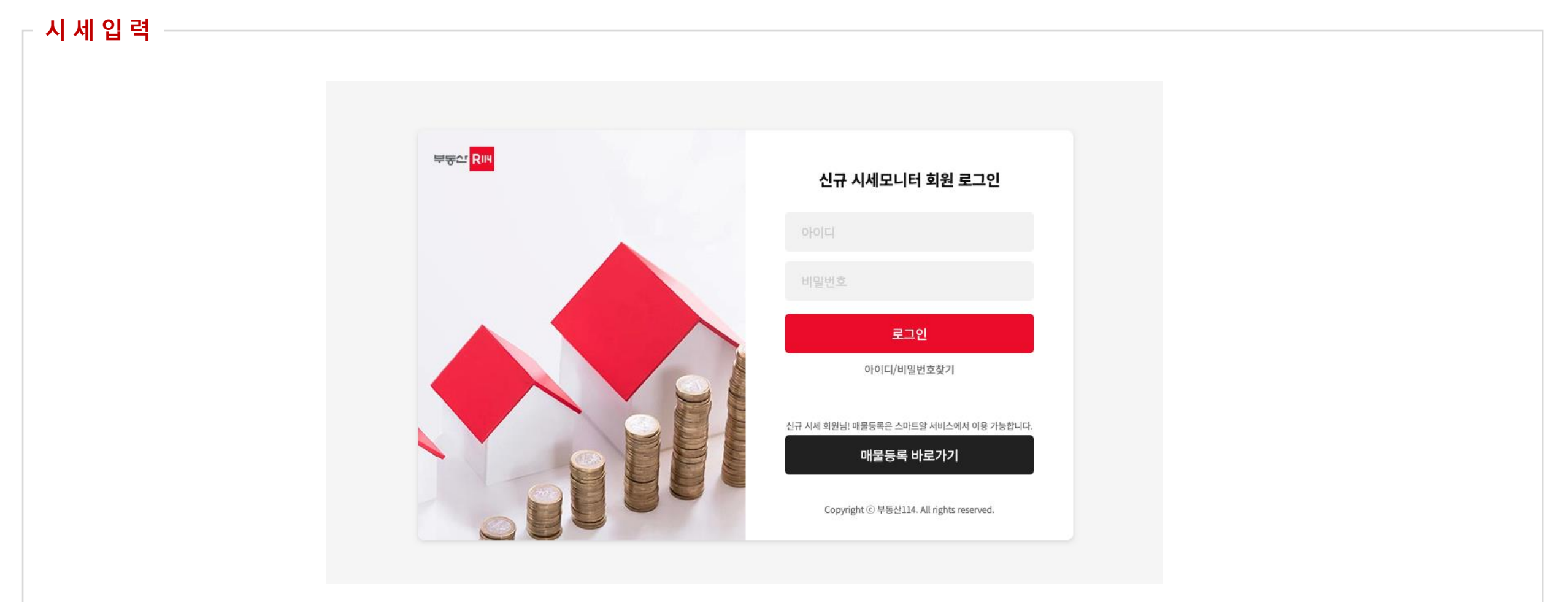

※해당주소로 접속도 가능합니다. (☞ <u>https://toolbox.r114.net/sise/user/login.asp</u> )

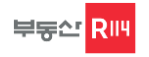

시 세 입 력

가입신청이 완료되었습니다. 단지지정 확인까지는 <u>영업일 기준 5일</u>정도 소요됩니다.

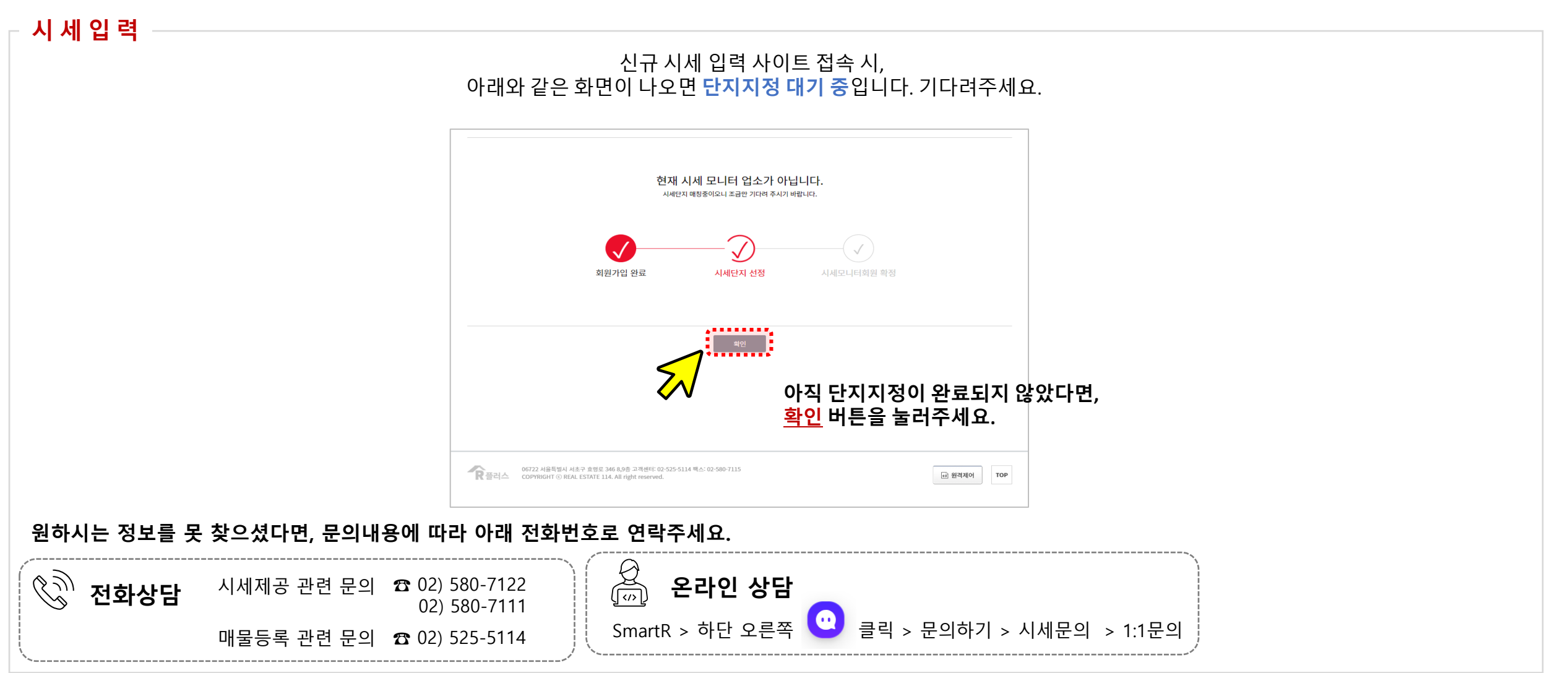

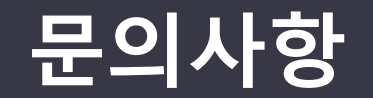

## 시세모니터업소 담당자 (☎ 02)580-7122 / 02)580-7111)

시세조사 안내사항 FAQ 참고

(r114.com에 매물등록 및 회원관련 문의는 대표 콜센터 (☎ 02)525-5114)로 연락 주세요.)

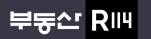

서울특별시 서초구 효령로 346, HDC랩스타워 8,9층